Arkusz zawiera informacje prawnie chronione do momentu rozpoczęcia egzaminu

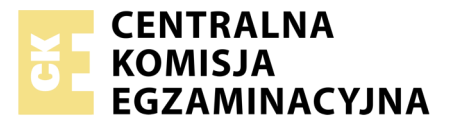

Nazwa kwalifikacji: **Projektowanie lokalnych sieci komputerowych i administrowanie sieciami** Oznaczenie kwalifikacji: **E.13** Numer zadania: **06** 

Wypełnia zdający
Numer PESEL zdającego\*

Miejsce na naklejkę z numerem PESEL i z kodem ośrodka

E.13-06-18.06 Czas trwania egzaminu: 150 minut

### EGZAMIN POTWIERDZAJĄCY KWALIFIKACJE W ZAWODZIE Rok 2018 CZEŚĆ PRAKTYCZNA

### Instrukcja dla zdającego

- 1. Na pierwszej stronie arkusza egzaminacyjnego wpisz w oznaczonym miejscu swój numer PESEL i naklej naklejkę z numerem PESEL i z kodem ośrodka.
- 2. Na KARCIE OCENY w oznaczonym miejscu przyklej naklejkę z numerem PESEL oraz wpisz:
  - swój numer PESEL\*,
  - oznaczenie kwalifikacji,
  - numer zadania,
  - numer stanowiska.
- 3. KARTĘ OCENY przekaż zespołowi nadzorującemu.
- 4. Sprawdź, czy arkusz egzaminacyjny zawiera 4 strony i nie zawiera błędów. Ewentualny brak stron lub inne usterki zgłoś przez podniesienie ręki przewodniczącemu zespołu nadzorującego.
- 5. Zapoznaj się z treścią zadania oraz stanowiskiem egzaminacyjnym. Masz na to 10 minut. Czas ten nie jest wliczany do czasu trwania egzaminu.
- 6. Czas rozpoczęcia i zakończenia pracy zapisze w widocznym miejscu przewodniczący zespołu nadzorującego.
- 7. Wykonaj samodzielnie zadanie egzaminacyjne. Przestrzegaj zasad bezpieczeństwa i organizacji pracy.
- 8. Jeżeli w zadaniu egzaminacyjnym występuje polecenie "zgłoś gotowość do oceny przez podniesienie ręki", to zastosuj się do polecenia i poczekaj na decyzję przewodniczącego zespołu nadzorującego.
- 9. Po zakończeniu wykonania zadania pozostaw rezultaty oraz arkusz egzaminacyjny na swoim stanowisku lub w miejscu wskazanym przez przewodniczącego zespołu nadzorującego.
- 10. Po uzyskaniu zgody zespołu nadzorującego możesz opuścić salę/miejsce przeprowadzania egzaminu.

# Powodzenia!

\* w przypadku braku numeru PESEL – seria i numer paszportu lub innego dokumentu potwierdzającego tożsamość

# Zadanie egzaminacyjne

Zmodernizuj lokalną sieć komputerową. W tym celu:

- 1. Jeden koniec kabla UTP zamontuj do dowolnego gniazda panelu krosowego, drugi zakończ wtykiem RJ45. Montaż wykonaj wg sekwencji T568B.
- 2. Sprawdź poprawność połączenia za pomocą testera okablowania.

UWAGA: Po wykonaniu montażu zgłoś przewodniczącemu ZN, przez podniesienie ręki, gotowość przeprowadzenia testu połączenia gniazda z panelem krosowym. W obecności egzaminatora, sprawdź poprawność wykonanego połączenia.

3. Za pomocą kabli połączeniowych (patchcord) podłącz urządzenia zgodnie ze schematem.

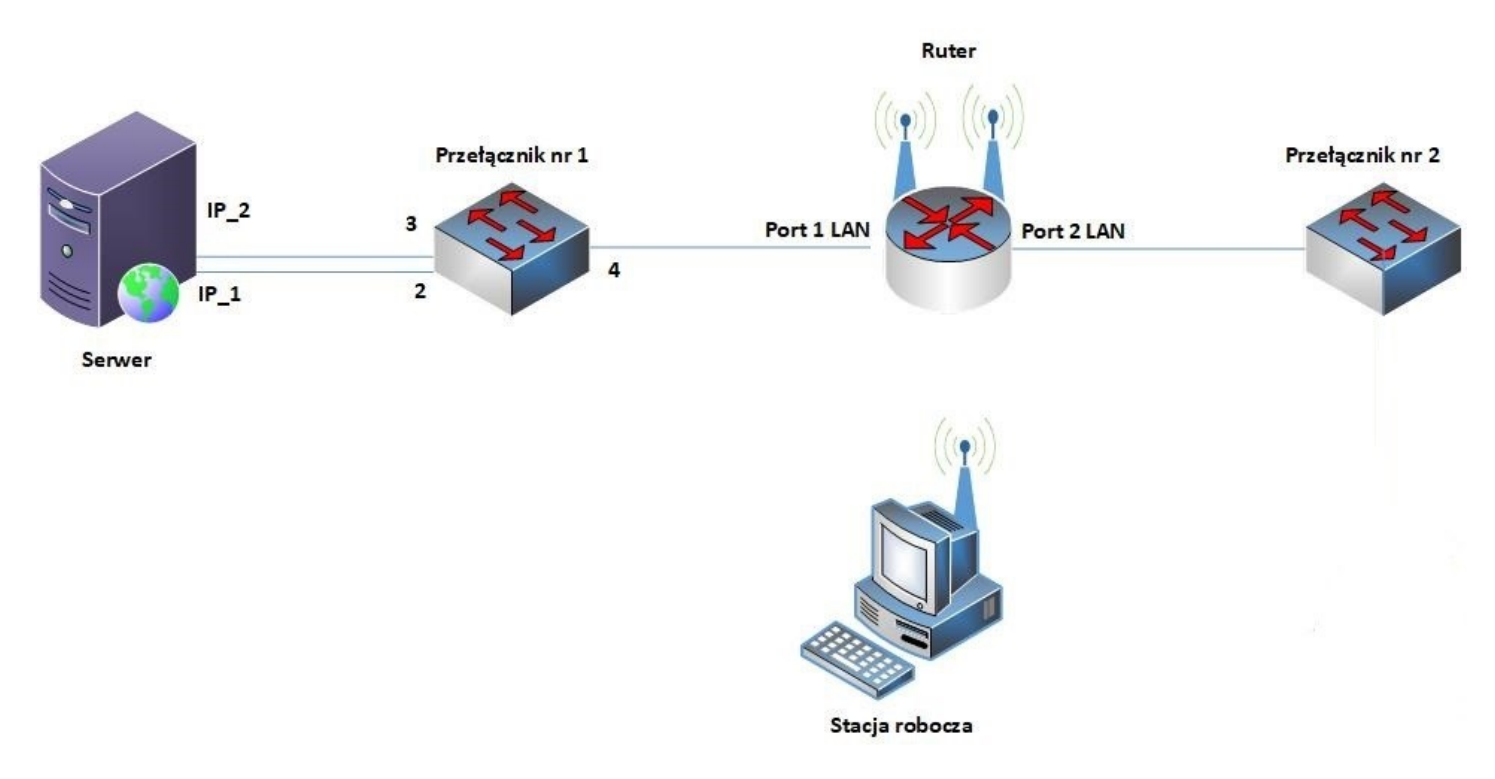

Rys. Schemat podłączenia urządzeń w sieci lokalnej

# Skonfiguruj urządzenia sieciowe.

- 4. Skonfiguruj ruter z WiFi według zaleceń. Urządzenie pracuje obecnie na ustawieniach fabrycznych zgodnie z dokumentacją, która jest dostępna na serwerze na pulpicie konta Administrator w folderze *dokumentacja rutera*. Jeżeli ruter wymaga zmiany hasła, hasło ustaw na zaq1@WSX
  - a. interfejs WAN:
    - adres IP: 10.100.50.14/8
    - brama domyślna: 10.100.50.1
    - preferowany DNS: 8.8.8.8
  - b. interfejs LAN
    - adres IP: 192.168.0.100/24
- 5. Skonfiguruj serwer DHCP rutera z WiFi dla sieci bezprzewodowej według zaleceń:
  - a. zakres adresów IP: 192.168.0.110 ÷ 192.168.0.120
  - b. preferowany server DNS: 8.8.8.8
  - c. rezerwacja dla drugiego interfejsu sieciowego serwera adresu IP 192.168.0.120

- 6. Skonfiguruj punkt dostępowy sieci bezprzewodowej według zaleceń:
  - a. SSID: INTERNET\_X, gdzie X to numer twojego stanowiska egzaminacyjnego,
  - b. szyfrowanie: WPA2/AES lub WPA2/CCMP (w zależności od dostępności w urządzeniu),
  - c. zabezpieczenie: PSK z hasłem: Egz@minE13 lub Egzamin13
  - d. Nr kanału: 3
- 8. Skonfiguruj przełącznik nr 1 do którego podłączony jest serwer według zaleceń. Urządzenie pracuje obecnie na ustawieniach fabrycznych zgodnie z dokumentacją, która jest dostępna na serwerze na pulpicie konta Administrator w folderze *dokumentacja przełącznika*. Jeżeli przełącznik wymaga zmiany hasła, ustaw hasło na zaq1@WSX
  - a. adres IP: 10.100.50.16/8
  - b. brama domyślna: 10.100.50.100
  - c. utworzony VLAN o ID=34 i nazwie VLAN34
  - d. do VLAN34 przypisane są porty 3 i 4 bez tagowania,
- 9. Skonfiguruj przełącznik nr 2 do którego podłączony jest ruter według zaleceń. Urządzenie pracuje obecnie na ustawieniach fabrycznych zgodnie z dokumentacją, która jest dostępna na serwerze na pulpicie konta Administrator w folderze *dokumentacja przełącznika*. Jeżeli przełącznik wymaga zmiany hasła, ustaw hasło na zaq1@WSX
  - a. adres IP: 192.168.0.20/24
  - b. brama domyślna: 192.168.0.100

# Skonfiguruj interfejsy sieciowe serwera i stacji roboczej.

- 10. Na stacji roboczej skonfiguruj interfejs sieci bezprzewodowej według zaleceń.
  - a. adres IP: uzyskiwany automatycznie
  - b. serwer DNS: uzyskiwany automatycznie
- 11. Skonfiguruj pierwszy interfejs sieciowy serwera według zaleceń:
  - nazwa połączenia: IP\_1
  - adres IP: 10.100.50.10/8
  - brana domyślna: 10.100.50.16
- 12. Skonfiguruj drugi interfejs sieciowy serwera według zaleceń:
  - nazwa połączenia: IP\_2
  - adres IP: uzyskiwany automatycznie
  - serwer DNS: uzyskiwany automatycznie
- 13. Sprawdź poleceniem ipconfig /all ustawienia, które otrzymał z serwera DHCP drugi interfejs IP\_2 serwera oraz interfejs sieci bezprzewodowej stacji roboczej.

Na stacji roboczej sprawdź komunikację: z serwerem (interfejs IP\_2), z ruterem oraz z przełącznikiem nr 2. Do sprawdzenia zastosuj polecenia ping.

UWAGA: Po wykonaniu powyższego polecenia zgłoś przewodniczącemu ZN, przez podniesienie ręki, gotowość do przeprowadzenia ponownego sprawdzenia komunikacji stacji roboczej z urządzeniami oraz trasy połączenia ze stacją. Sprawdzenie wykonaj w obecności egzaminatora.

# Skonfiguruj serwer WWW oraz serwer DNS.

14. Promuj serwer do roli serwera sieci Web oraz skonfiguruj domyślną witrynę WWW według zaleceń:

- a. witryna WWW powiązana z adresem IP\_2
- b. dokument uruchamiający witrynę: startowa.html zawierający tekst: STRONA TESTOWA egzamin E.13.
- c. uwierzytelnianie i autoryzacja anonimowa z uprawnieniami do odczytu.

- 16. Do folderu z domyślną witryną WWW nadaj prawa do odczytu wbudowanej grupie użytkowników Internetowych usług informacyjnych.
- 17. Dodaj i skonfiguruj rolę serwera DNS:
  - a. dodaj strefę wyszukiwania do przodu: *testowy.local*
  - b. w strefie *testowy.local* utwórz rekord typu host(A) wiążący nazwę *strona.testowy.local* z adresem IP 192.168.0.120
- Na serwerze sprawdź, czy po wpisaniu w przeglądarce internetowej adresu *http://192.168.0.120* wyświetla się napis: STRONA TESTOWA - egzamin E.13
- 19. Na stacji roboczej za pomocą przeglądarki internetowej wyświetl zawartość witryny WWW dostępnej pod adresem IP serwera (*http://192.168.0.120*) oraz sprawdź, czy po wpisaniu w przeglądarce internetowej adresu *http://strona.testowy.local* wyświetla się zbudowana strona WWW.

*UWAGA:* Po wykonaniu powyższego polecenia zgłoś przewodniczącemu ZN, przez podniesienie ręki, gotowość do przeprowadzenia sprawdzenia wyświetlania w przeglądarce zawartość pliku startowa.html pod adresem IP serwera (http://192.168.0.120) oraz nazwą DNS http://strona.testowy.local

21. Na serwerze utwórz konta użytkowników z danymi:

| imię i nazwisko | nazwa logowania | hasło docelowe | godziny logowania                           |
|-----------------|-----------------|----------------|---------------------------------------------|
| Jan Kowalski    | jkowalski       | zaq1@WSX       | poniedziałek ÷ niedziela godz. 7:00 ÷ 19:00 |

- 21. Skonfiguruj dla folderu C:\Grafika zabezpieczenia dla:
  - Administratorzy Pełna Kontrola,
  - jkowalski Modyfikacja,

# Czas przeznaczony na wykonanie zadania wynosi 150 minut.

# Ocenie podlegać będą 4 rezultaty:

- wykonane okablowanie sieciowe i połączenie fizyczne urządzeń,
- skonfigurowane urządzenia sieciowe,
- skonfigurowane połączenia sieciowe serwera i stacji roboczej,
- skonfigurowany serwer WWW oraz serwer DNS

#### oraz

przebieg wykonania okablowania sieciowego.